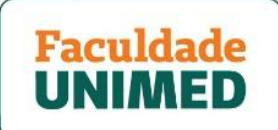

## PASSO A PASSO - ACESSO À PLATAFORMA EAD VIA PORTAL DO ALUNO

1. Acesse <u>faculdadeunimed.edu.br/login</u> para entrar no Portal do Aluno, informando CPF e senha.

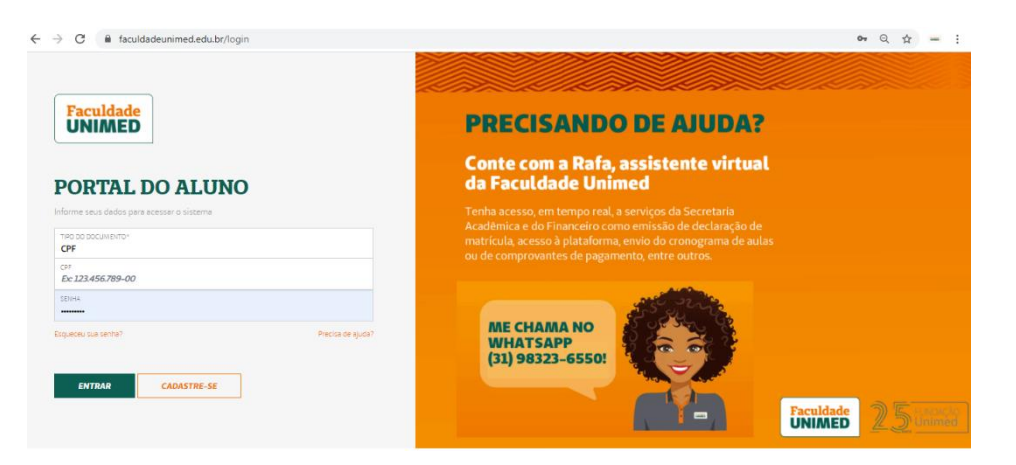

2. Na página principal, ao lado do menu principal, clique no banner AULAS VIRTUAIS 2021 - CLIQUE AQUI (indicado pela seta vermelha).

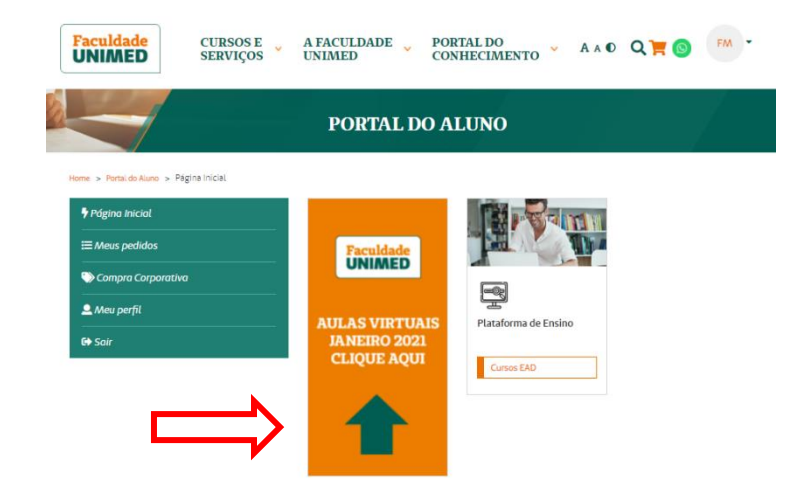

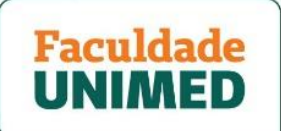

3. Você será direcionado(a) à **página principal da plataforma EAD (1)**, onde serão postados todos os materiais e atividades relacionados ao seu curso/disciplina EAD.

Deixe o item TODOS (2) selecionado, caso você possua mais de um curso inscrito.

Para acessar os conteúdos referentes à sua disciplina/curso, clique na imagem que o identifica. *(exemplo indicado pela seta vermelha)*.

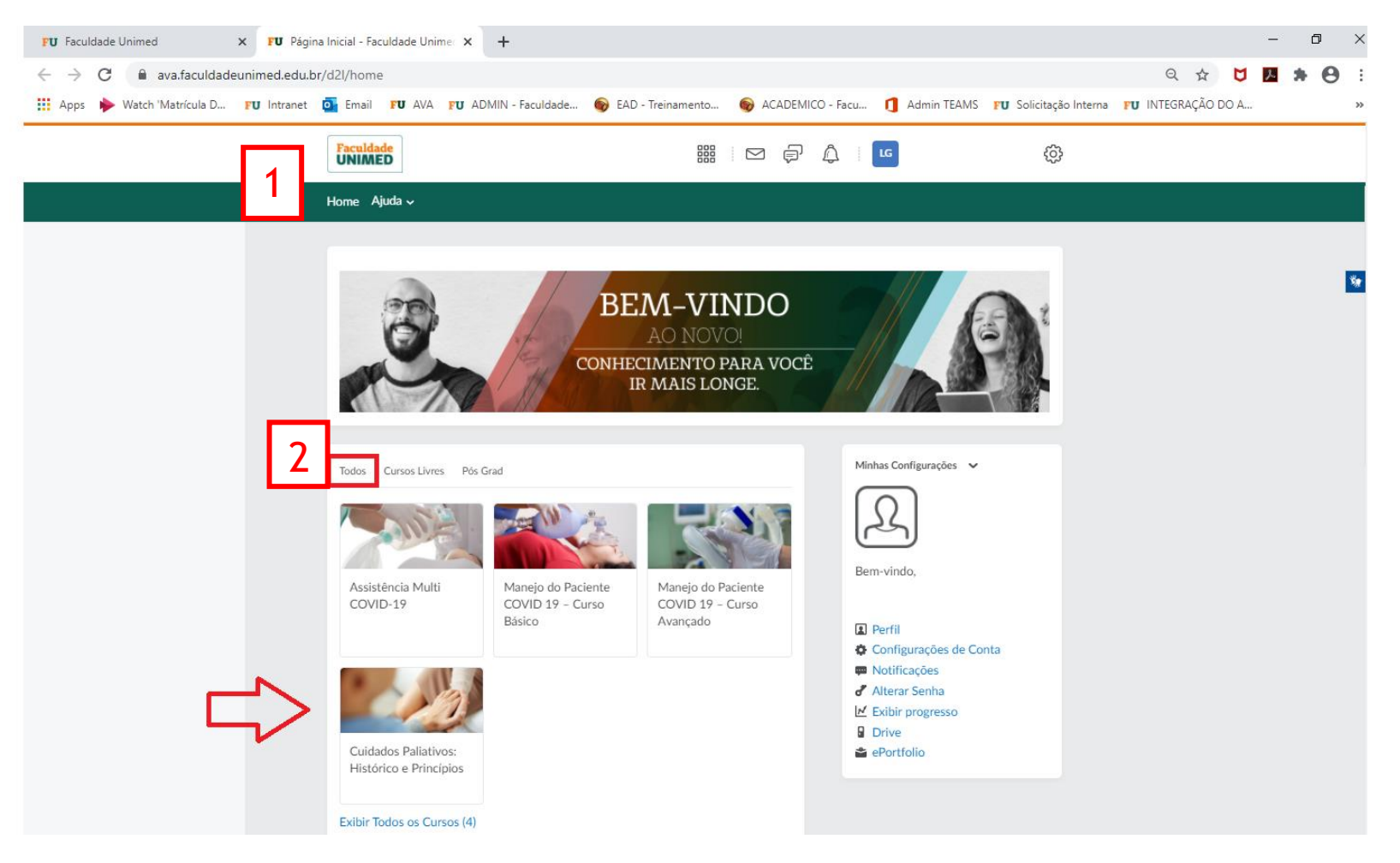

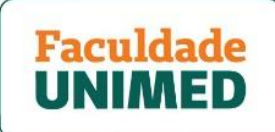

4. Ao carregar a nova página, clique no item CONTEÚDO, localizado no menu superior (exemplo indicado pela seta vermelha).

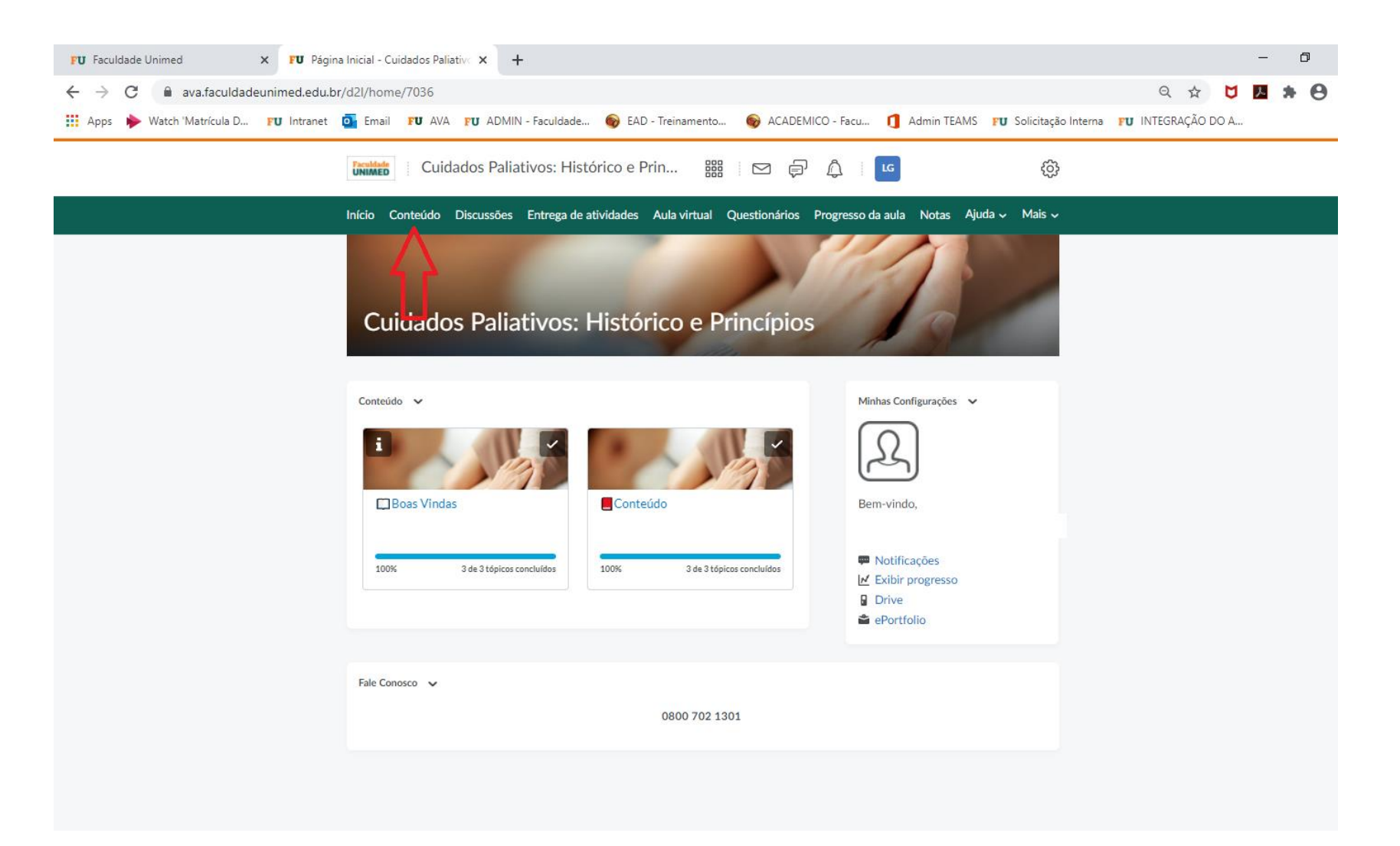

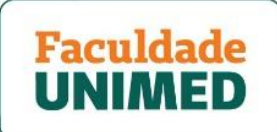

5. Após carregar a nova tela, você verá o menu para acesso às atividades referentes ao seu curso/disciplina, como link para AULA ONLINE, MATERIAL DIDÁTICO (apostila); MATERIAIS COMPLEMENTARES (quando for o caso) e o item de acesso à AVALIAÇAO FINAL DA DISCIPLINA (para cursos da pós-graduação), que, geralmente, é liberada ao término do encontro do sábado. *Juntamente com o link de acesso para o formulário, constará a informação de limite de data e horário em que será disponibilizado*.

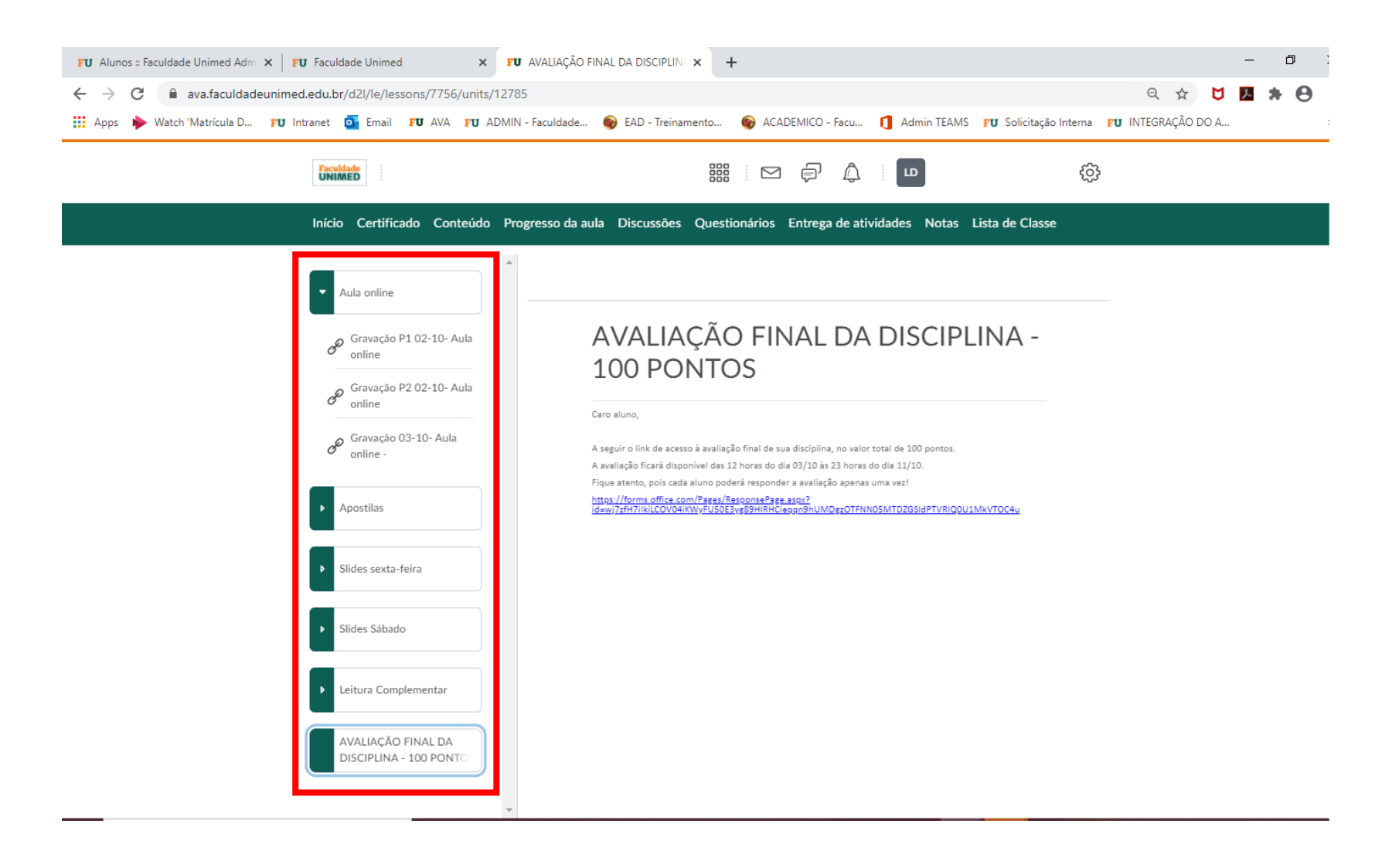